| 원 원        |                      | 27 |
|------------|----------------------|----|
| TD-W8901G  |                      |    |
| User name: | 😰 admin              | ~  |
| Password:  |                      |    |
|            | Remember my password |    |

## Quick Start - PPPoE/PPPoA

20

The PPPoE Username & Password have been configured, you can change them then click NEXT ro click SKIP to continue

| Username: | 0241287xx@bestcyber  |                                                                                                    |
|-----------|----------------------|----------------------------------------------------------------------------------------------------|
| Password: | •••••                |                                                                                                    |
| ใส่ User  | name และ Password ที | หากขึ้นมาเป็นหน้า <b>Quick Start จะ</b><br>ขึ้นให้ใส่ User และ Password มี ปุ่ม<br>Next กับ SKIP ให้เลือก <b>SKIP</b> |
|           | NEXT SKIP            |                                                                                                    |

| Interface       | Quick Inte<br>Start S                                                                                                    | erface Advanced<br>etup Setup<br>LAN Wireless                                                                                                    | Access<br>Management                               | Maintenance   | Status |
|-----------------|----------------------------------------------------------------------------------------------------|----------------------------------------------------------------------------------------------------|----------------------------------------------------|---------------|--------|
| Router Local IP |                                                                                                    |                                                                                                    |                                                    |               |        |
|                 | IP A<br>IP Subre<br>Dynamic<br>M<br>IGMP<br>Mic                                                                                                    | ddress : 192.168.1.1<br>et Mask : 255.255.255.0<br>c Route : RIP2-8 ♥ Dire<br>lutticast : Disabled ♥<br>? Snoop : O Disabled O Enab<br>dSnoop : O Disabled O Enab   | ction : None 🕜<br>led<br>led                       |               |        |
| DHCP            |                                                                                                    | DHCP : ODisabled OEnab                                                                                                    | led ORelay                                         |               |        |
|                 | Starting IP A<br>IP Poc<br>Leas<br>Physics                                                                                                    | ddress : 192.168.1.2<br>ol Count : 252<br>se Time : 43200 seconds<br>al Ports : 1 2 3 4                                                                             | Current Pool Summary                               | 159200)       |        |
| DHS             | DNS<br>Primary DNS<br>Secondary DNS                                                                                                    | S Relay : Use User Discovered<br>Server : 203.113.7.130<br>Server : 8.8.8.8                                                                                         | DNS Server Cniy 👻                                  |               |        |
| Badud —         | <ol> <li>1.ให้เลือก</li> <li>2.เลือกที่ L</li> <li>3.ให้ดูช่อง</li> <li>ใช้งาน Por</li> <li>4.ตั้งค่า DN</li> <li>- ตั้งค่ากลับ</li> <li>- หากต้องก</li> <li>5. กด SAVI</li> </ol> | เมนู Interface Se<br>AN<br>Port LAN ว่ามีเครื่<br>t LAN หรือไม่<br>IS Reley ทำได้ 2 <sup>ร</sup><br>มเป็น Use Auto หรือ<br>การดั้งค่าเองให้ใส่เป็ <sup>.</sup><br>E | tup<br>องหมายถูก เลือกเ<br>วิธี<br>น DNS ของทาง T( | .ปิดการ<br>DT |        |
|                 | ภูมิภาด                                                                                                    | : <b>8.8.4.4</b><br>: 203.113.7.130<br>: 8.8.8.8                                                                                                    |                                                    |               |        |